## Attendee Guide

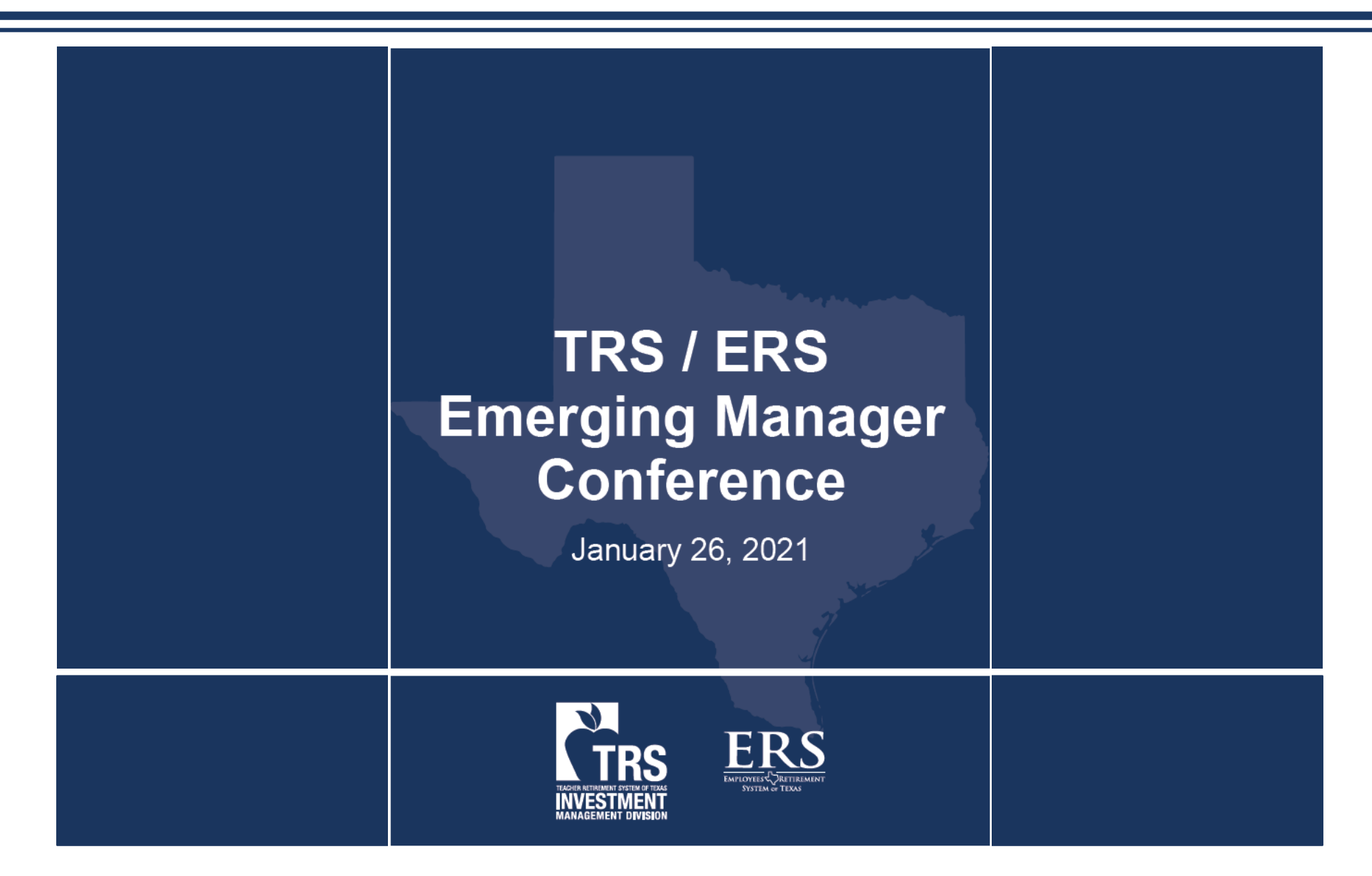

**CTRS** 

Pg. 3: How to schedule Meetings – Managers

- Pg. 12: How to schedule Meetings Allocators
- Pg. 17: How to schedule Meetings Attendees

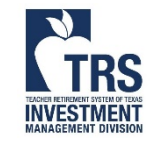

# Schedule Meetings

Internet Explorer does not work properly Use Chrome and Microsoft Edge which have been tested and work well

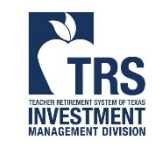

#### Login with your email address here: <u>https://2021-emconference.vfairs.com/</u>

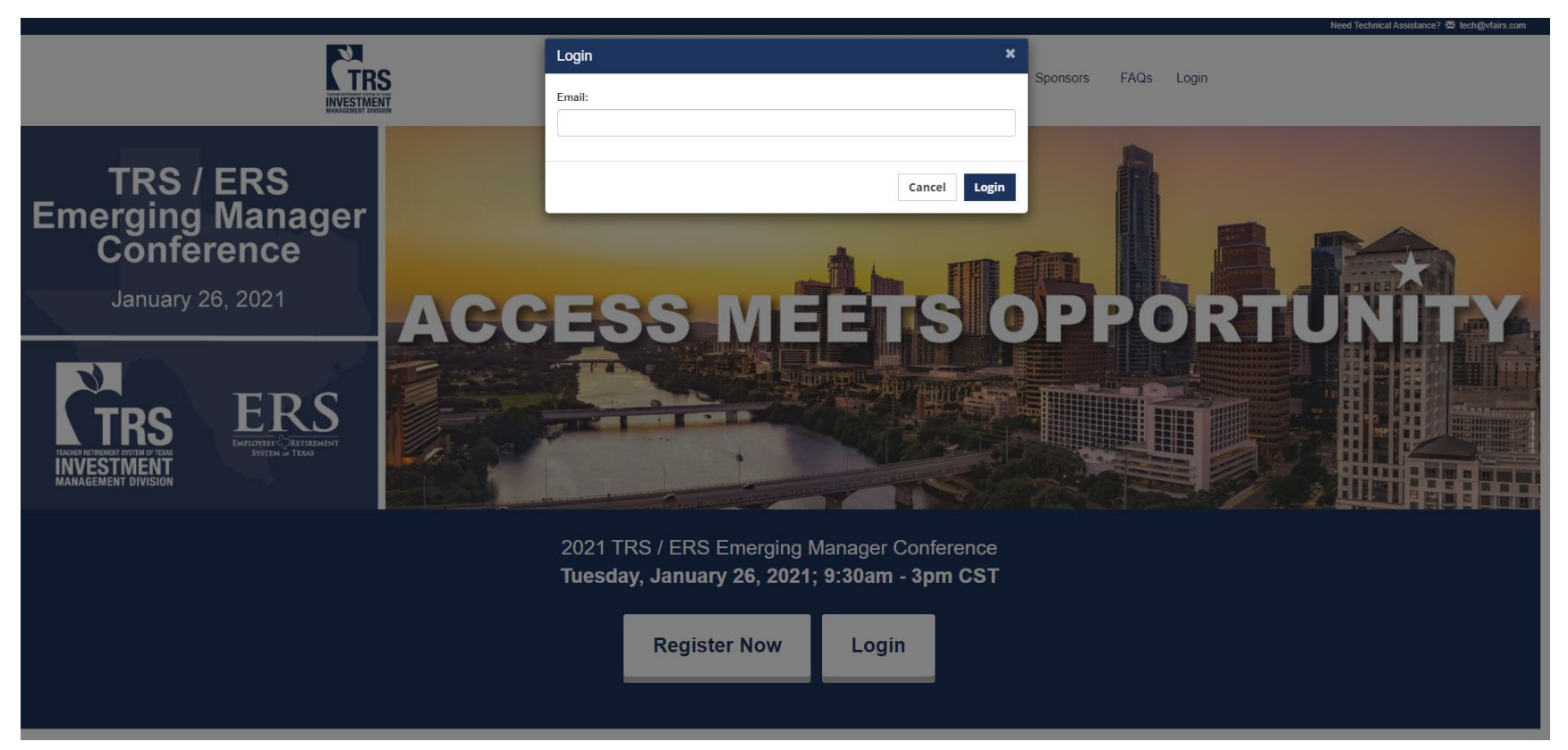

Only book meetings that you intend to take

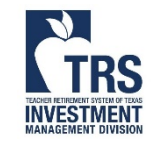

For assistance, please email <u>EMConference@TRS.Texas.gov</u> Due to the large number of attendees, response may be delayed

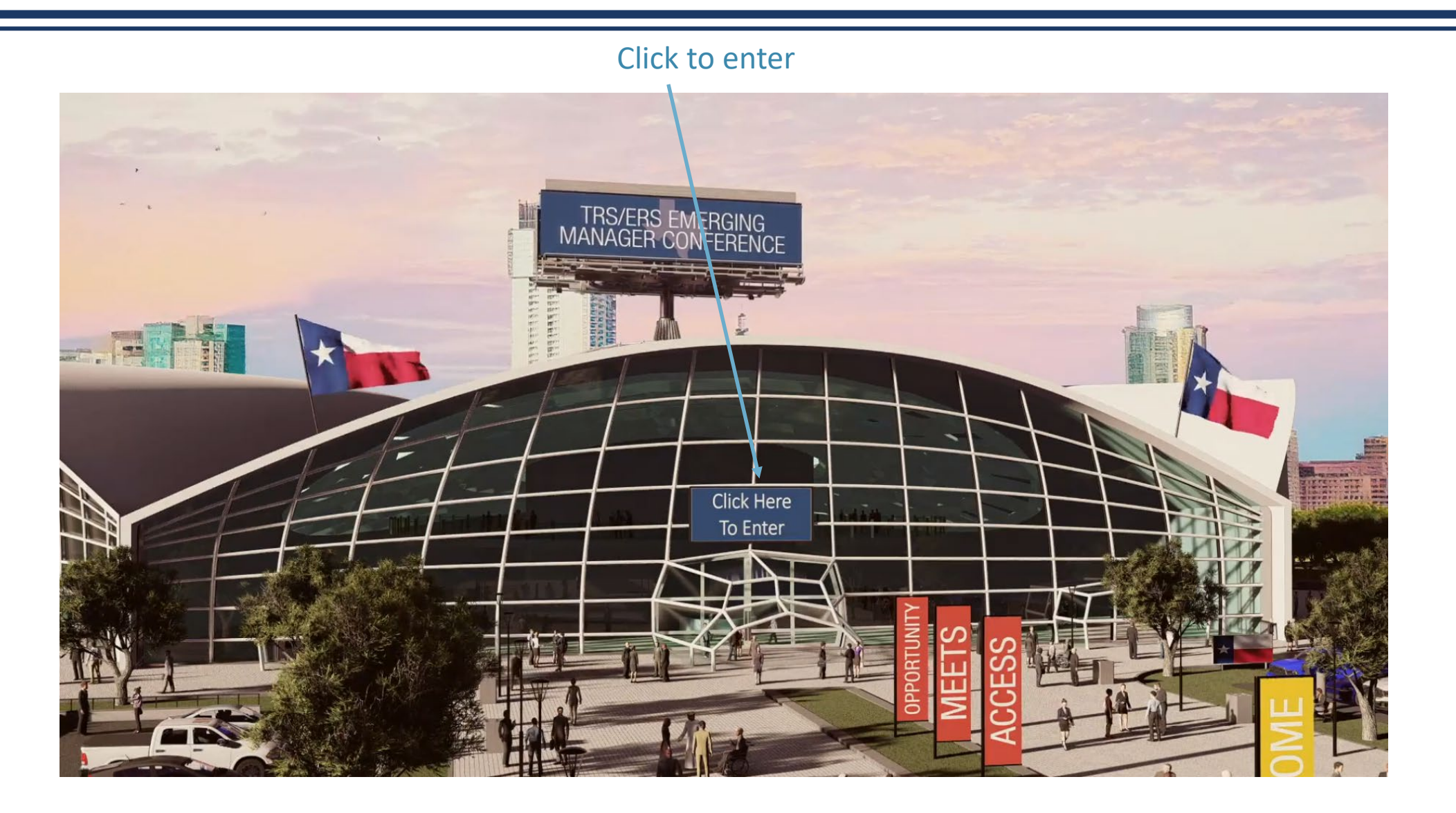

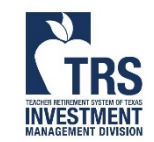

**NVESTMEN** 

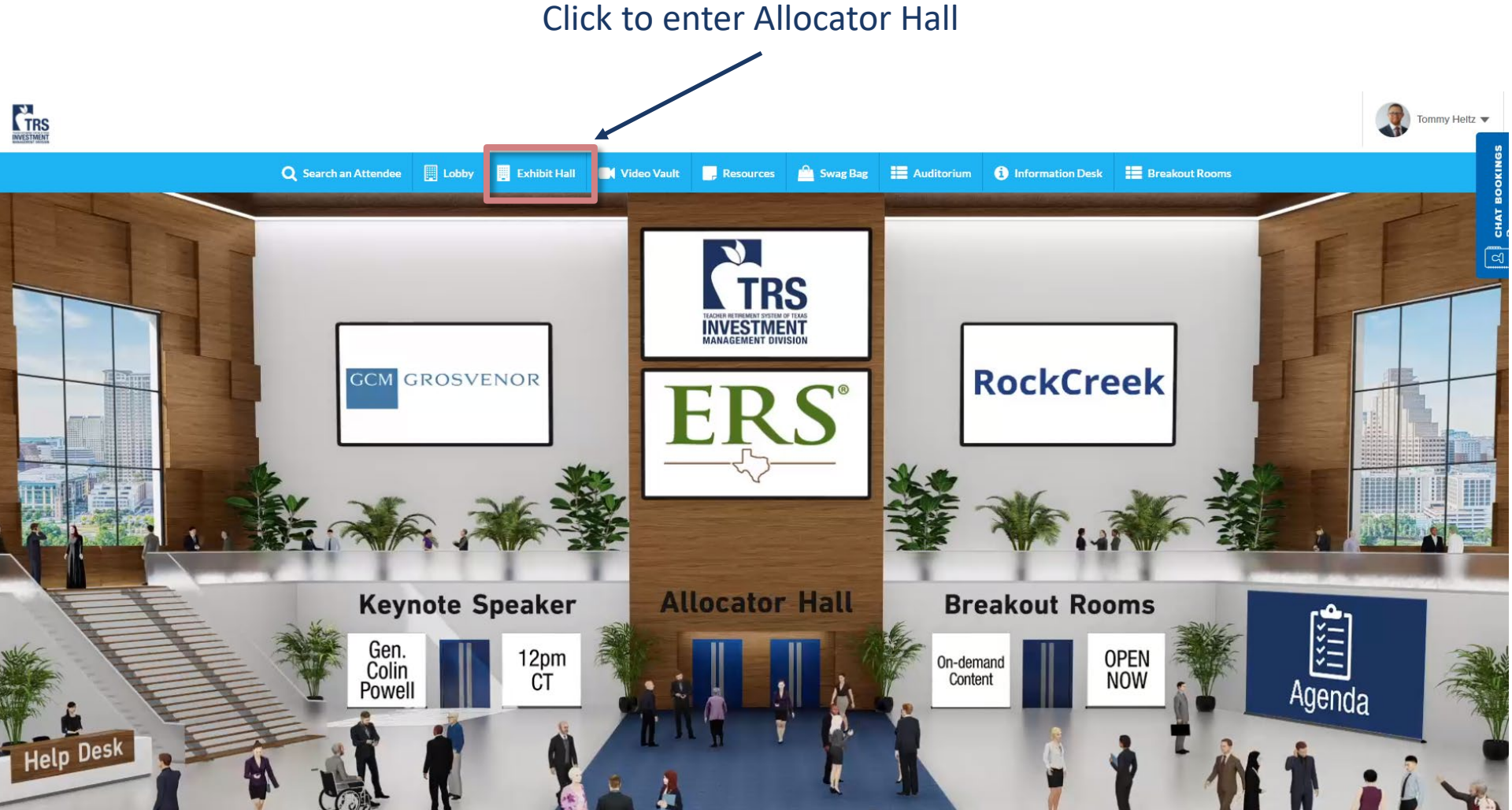

6

#### Scroll down and click on desired booth

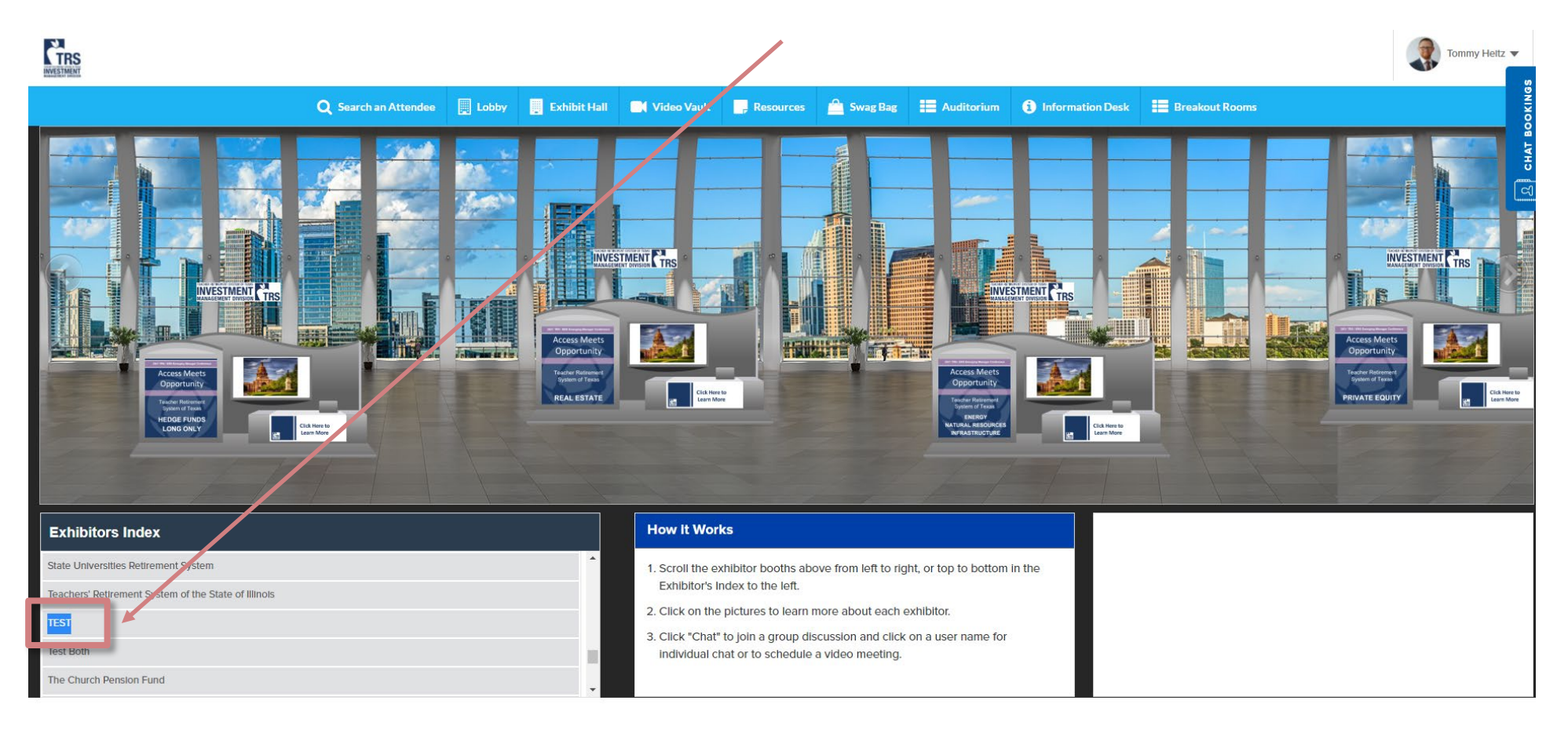

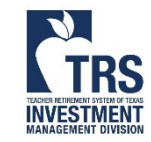

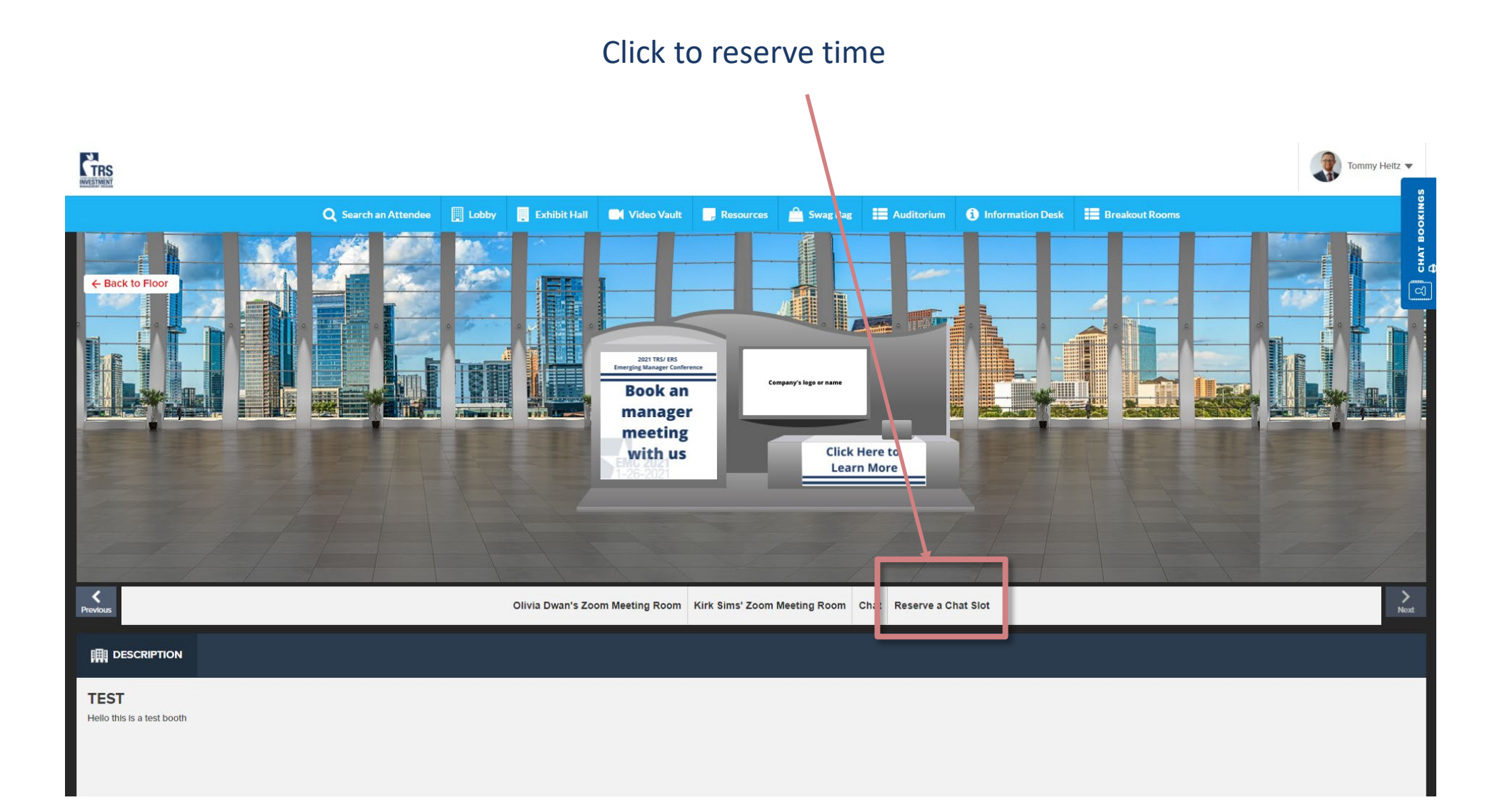

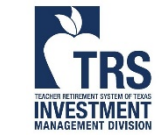

|                                    |                        | 1. Sc                                      | croll up          | -dov      | vn tc     | ) cho     | ose !     | bootł     | n repre | esentative | 5 |             |                                                                                                    |
|------------------------------------|------------------------|--------------------------------------------|-------------------|-----------|-----------|-----------|-----------|-----------|---------|------------|---|-------------|----------------------------------------------------------------------------------------------------|
|                                    |                        | 2. Sc                                      | croll lef         | t-rig     | ht to     | , cho     | ose t     | time      | -       |            | / |             |                                                                                                    |
|                                    |                        |                                            |                   |           |           |           |           |           |         |            | · |             |                                                                                                    |
| CTRS                               |                        |                                            |                   |           |           |           |           |           |         |            |   | Tommy Heltz |                                                                                                    |
| NALES INCAL                        | O Search an Attendee   | Reserve a Chat Slot                        |                   |           |           |           |           |           |         | X          |   |             |                                                                                                    |
|                                    | Search an Action de la |                                            | 26th              |           |           |           |           |           |         |            |   |             |                                                                                                    |
|                                    |                        |                                            | < 13:30           | 13:45     | 14:00     | 14:15     | 14:30     | 14:45     | >       |            |   |             |                                                                                                    |
| ← Back to Floor                    |                        | Real Estate Associate<br>Olivia Dwan       | ÷                 | -         | •         | •         | -         | -         |         | 1 100      |   |             | [                                                                                                    |
|                                    |                        |                                            |                   | •         | AVAILABLE | AVAILABLE | AVAILABLE | AVAILABLE |         |            |   |             | and the second second                                                                                                    |
|                                    |                        | Rauf vFairs                                | AVAILABLE         | AVAILABLE | AVAILABLE | AVAILABLE | AVAILABLE | AVAILABLE |         |            |   |             | and the second second se |
|                                    |                        | Private Equity -<br>Sophisticated Investor | RESERVED          | RESERVED  | AVAILABLE | AVAILABLE | AVAILABLE | AVAILABLE |         |            |   |             | 100                                                                                                    |
|                                    |                        |                                            |                   |           |           | Le        | arn More  |           |         | -          |   |             |                                                                                                    |
|                                    |                        |                                            | 7                 |           |           |           |           |           |         |            |   |             |                                                                                                    |
|                                    |                        |                                            |                   |           |           |           |           |           |         |            |   |             |                                                                                                    |
|                                    |                        |                                            |                   | 2         | Sc.       | alact     | avai      | labla     | timo    |            |   |             |                                                                                                    |
| Previous                           |                        | Olivia Dwan                                | s Zoom Meeting Re | Dom Dom   | . Jt      | Hecc      | dVdII     | Idule     | time    |            |   | Net         |                                                                                                    |
|                                    |                        |                                            |                   |           |           |           |           |           |         |            |   |             |                                                                                                    |
|                                    |                        |                                            |                   |           |           |           |           |           |         |            |   |             |                                                                                                    |
| TEST<br>Hello this is a test booth |                        |                                            |                   |           |           |           |           |           |         |            |   |             |                                                                                                    |
|                                    |                        |                                            |                   |           |           |           |           |           |         |            |   |             |                                                                                                    |
|                                    |                        |                                            |                   |           |           |           |           |           |         |            |   |             |                                                                                                    |

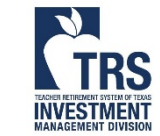

- 1. Confirmation date, time, and the booth representative's name
- 2. Click "Reserve Slot"
- 3. An email will be sent to you and to the booth representative

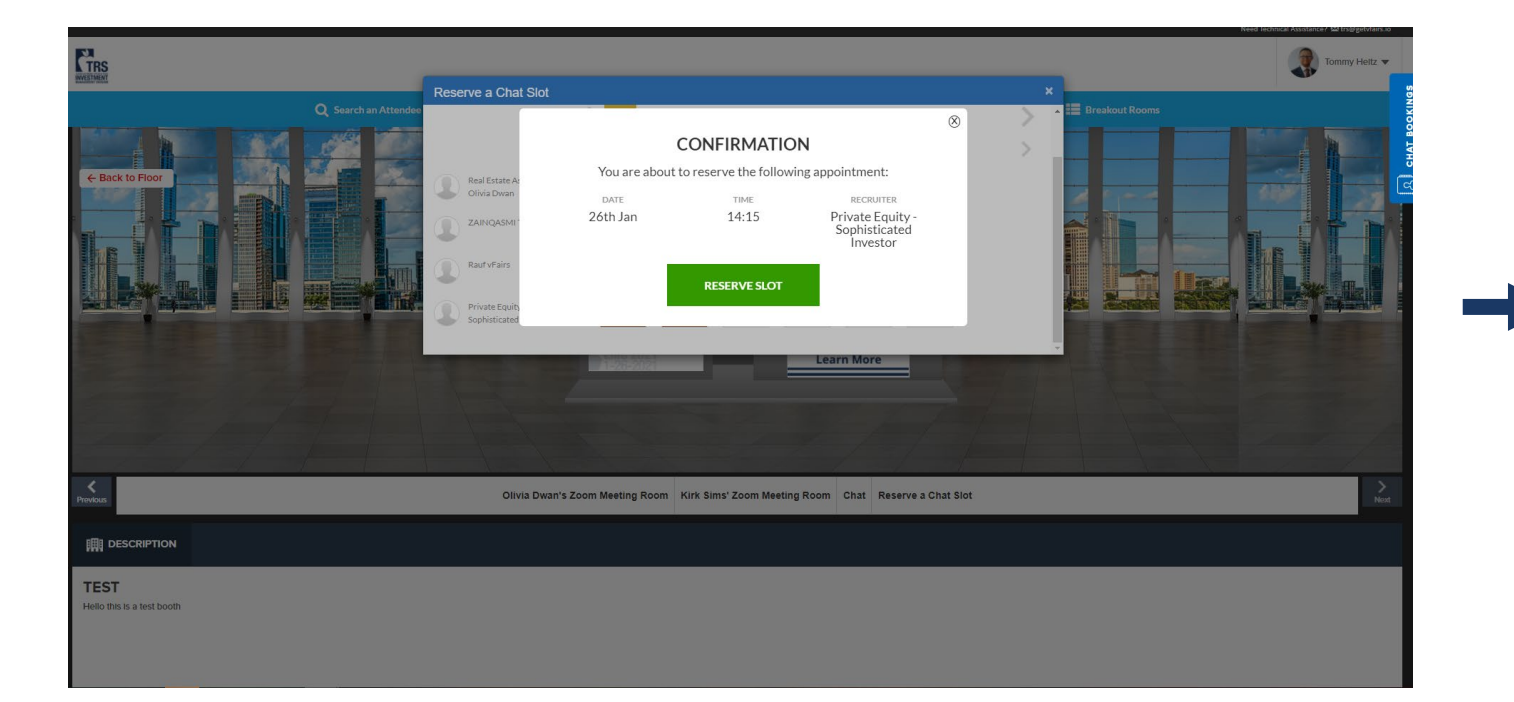

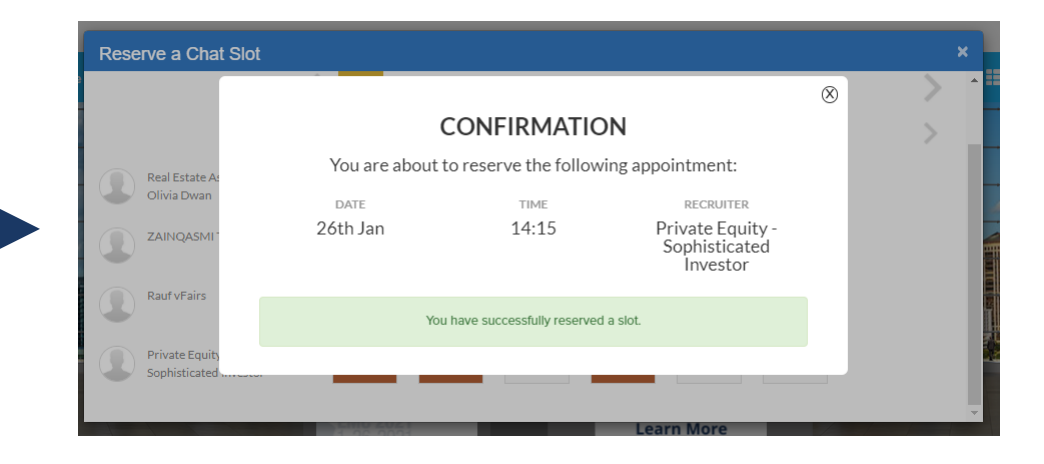

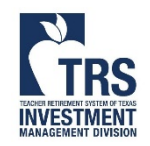

Click to view upcoming meetings

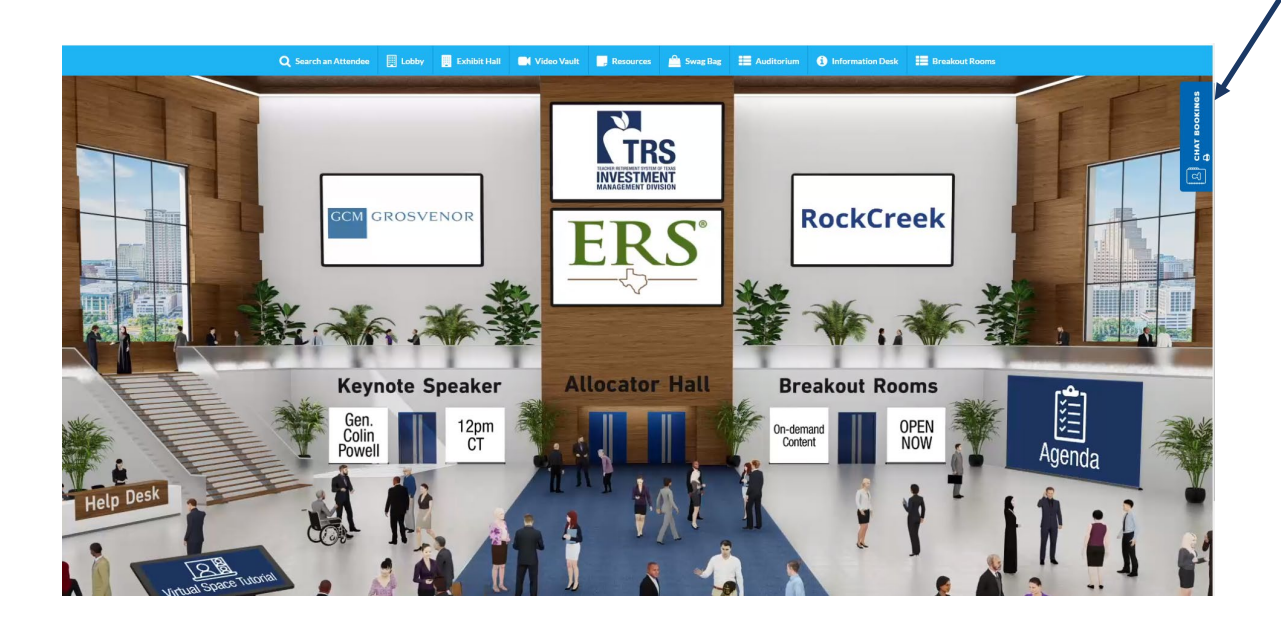

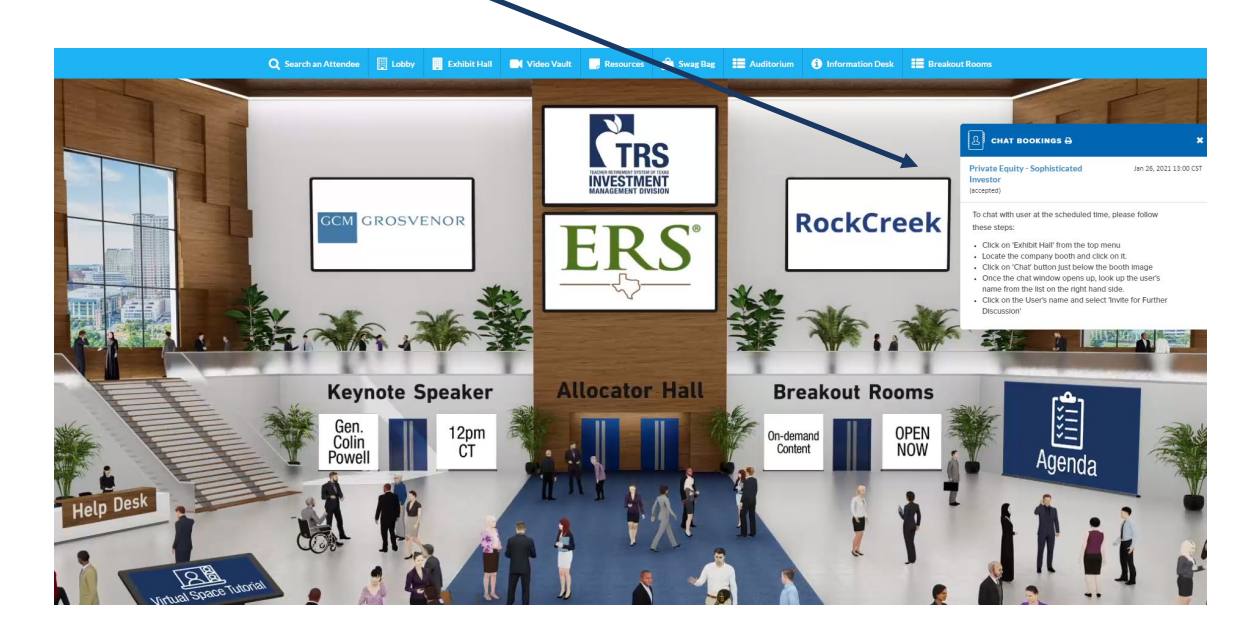

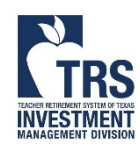

# Attending a Meeting – Allocators

Internet Explorer does not work properly Use Chrome and Microsoft Edge which have been tested and work well

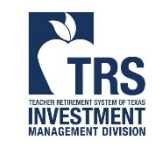

### Attending a Meeting – Booth Rep

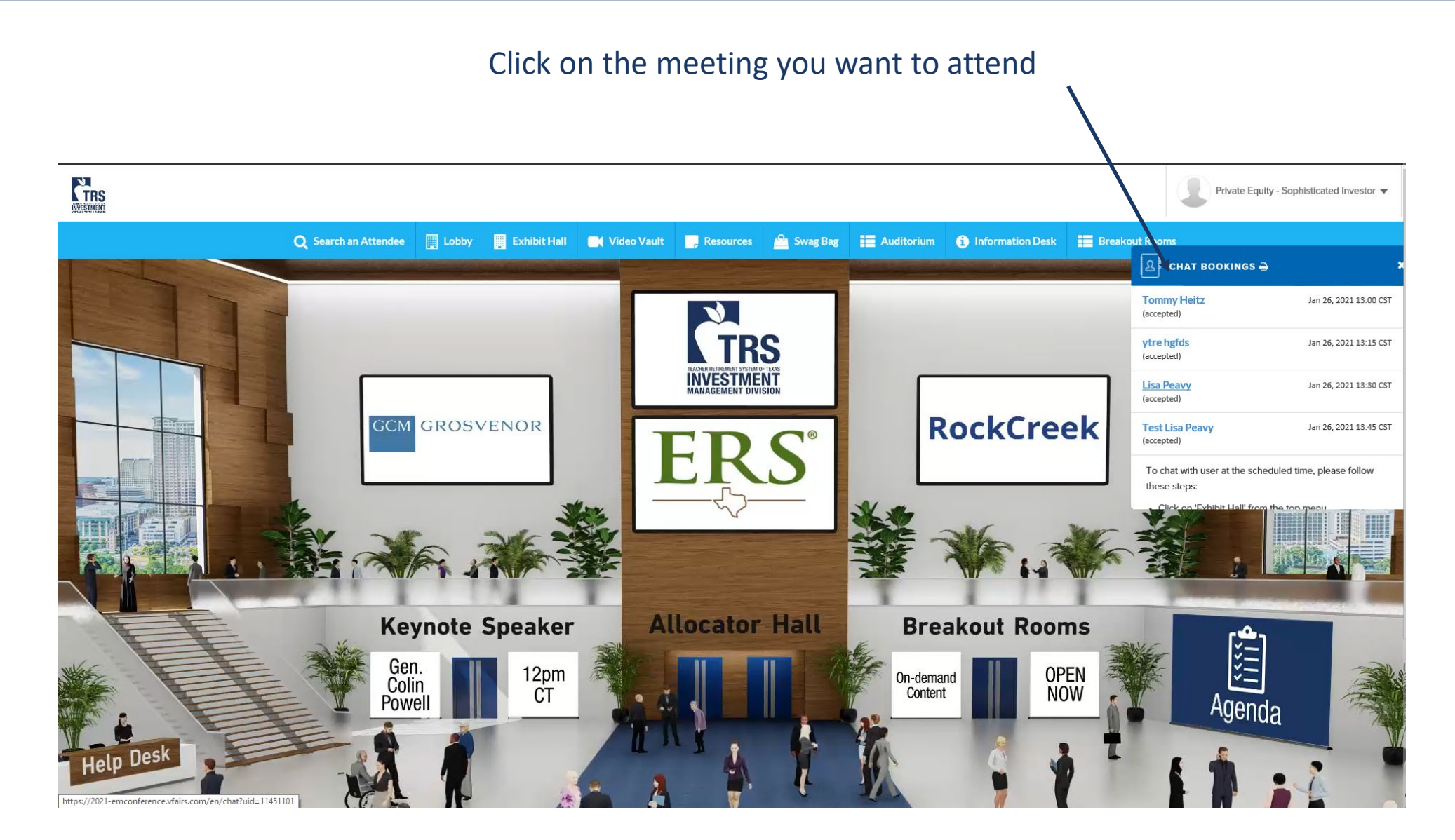

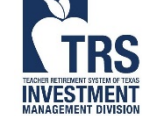

### Attending a Meeting – Booth Rep

|                               |                        |                                   |                                                   |     |                                                              |        |                               |                        |                                   | Time remaining in this appointm |
|-------------------------------|------------------------|-----------------------------------|---------------------------------------------------|-----|--------------------------------------------------------------|--------|-------------------------------|------------------------|-----------------------------------|---------------------------------|
| <b></b>                       |                        |                                   |                                                   | *   |                                                              | -      | Direct Messages               | ·                      | ytre hgfds<br>Online              |                                 |
|                               |                        |                                   | Time remaining in this appointment: 08:18 minutes |     | Tommy H                                                      | eitz 👻 | Q ytre hgfds                  |                        |                                   |                                 |
| Direct Messages               | -                      | ytre hgfds Online                 |                                                   | 000 |                                                              |        | Chatrooms                     | join other chatrooms 👻 | Tommy Heitz: January 08, 10:04 am | See Old Messages                |
| 💽 ytre hgfds                  |                        |                                   |                                                   |     |                                                              |        | E TEST                        | <b>A</b> 2             | Call Started                      |                                 |
| Chatrooms                     | join other chatrooms 💌 | Tommy Heitz: January 08, 10.04 am | See Old Messages                                  |     | ytre hgfds                                                   |        | TRS of Texas - Private Equity |                        |                                   | Calling ytre bofds              |
| C TEST                        | <b>A</b> 2             | Call Started                      |                                                   |     | Contacted by:<br>Real Estate Associate Olivia Dwan from TEST |        |                               |                        |                                   |                                 |
| TRS of Texas - Private Equity |                        |                                   |                                                   |     | Profile                                                      |        |                               |                        |                                   |                                 |
|                               |                        |                                   |                                                   |     | Email:<br>zain+99@vfairs.com                                 |        |                               |                        |                                   |                                 |
|                               |                        |                                   |                                                   |     | First name*:<br>ytre                                         |        |                               |                        |                                   |                                 |
|                               |                        |                                   |                                                   |     | Last name*:<br>høfds                                         |        |                               |                        |                                   |                                 |
|                               |                        |                                   |                                                   |     | Registration Type*:                                          |        |                               |                        |                                   |                                 |
|                               |                        |                                   |                                                   |     | Organization Name*:                                          |        |                               |                        |                                   |                                 |
|                               |                        |                                   |                                                   |     | TTO<br>Title :                                               |        |                               |                        |                                   |                                 |
|                               |                        |                                   |                                                   |     | ytr                                                          |        |                               |                        |                                   |                                 |
|                               |                        |                                   |                                                   |     | Country*:<br>Belarus                                         |        |                               |                        |                                   |                                 |
|                               |                        |                                   |                                                   |     | Address :                                                    |        |                               |                        |                                   |                                 |
|                               |                        |                                   |                                                   |     | 56/Ighj                                                      |        |                               |                        | Enter Message                     |                                 |
|                               |                        |                                   |                                                   |     | kjhg                                                         |        |                               |                        |                                   |                                 |
|                               |                        |                                   |                                                   |     | State/Province*:                                             |        |                               |                        |                                   |                                 |
|                               |                        | Enter Message                     |                                                   | Ð   |                                                              |        |                               |                        |                                   |                                 |

#### 1. Click to initiate voice call or video call

- Attendee must be on the chat window to receive the call
- If the attendee is browsing other areas of the conference, the call may not be received

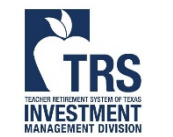

• If attendee does not answer within 20 seconds, hang up and call again

Tomr

2. Calling...

pointment: 06:45 minute

Ð

ytre hgfds Contacted by

### Attending a Meeting – Booth Rep

#### Allow web browser to use camera

#### Wait for attendee

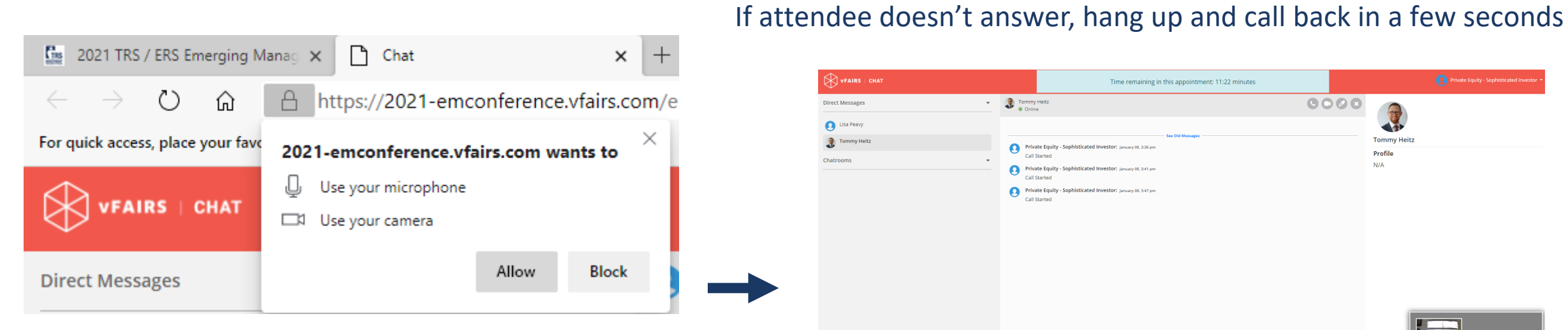

If you have more than one camera, you may need to go into settings to change default setting

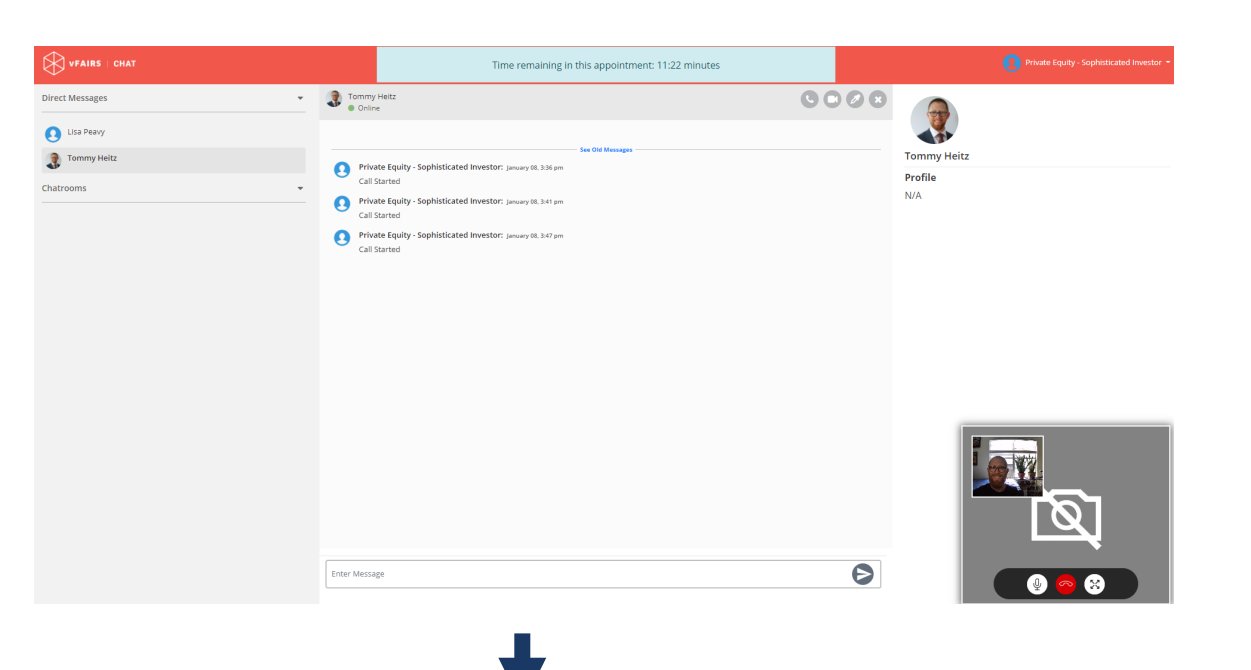

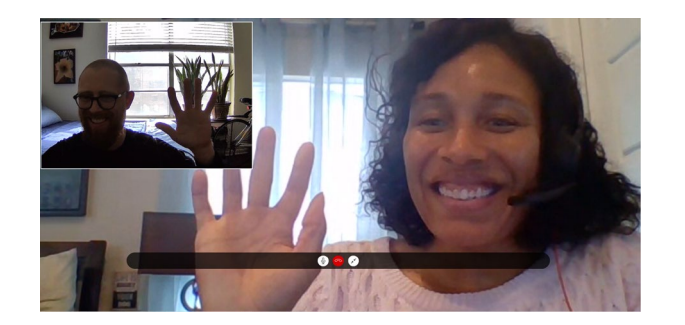

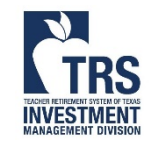

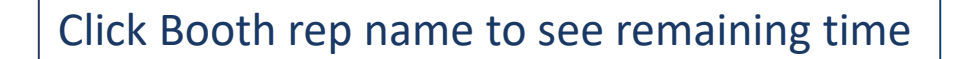

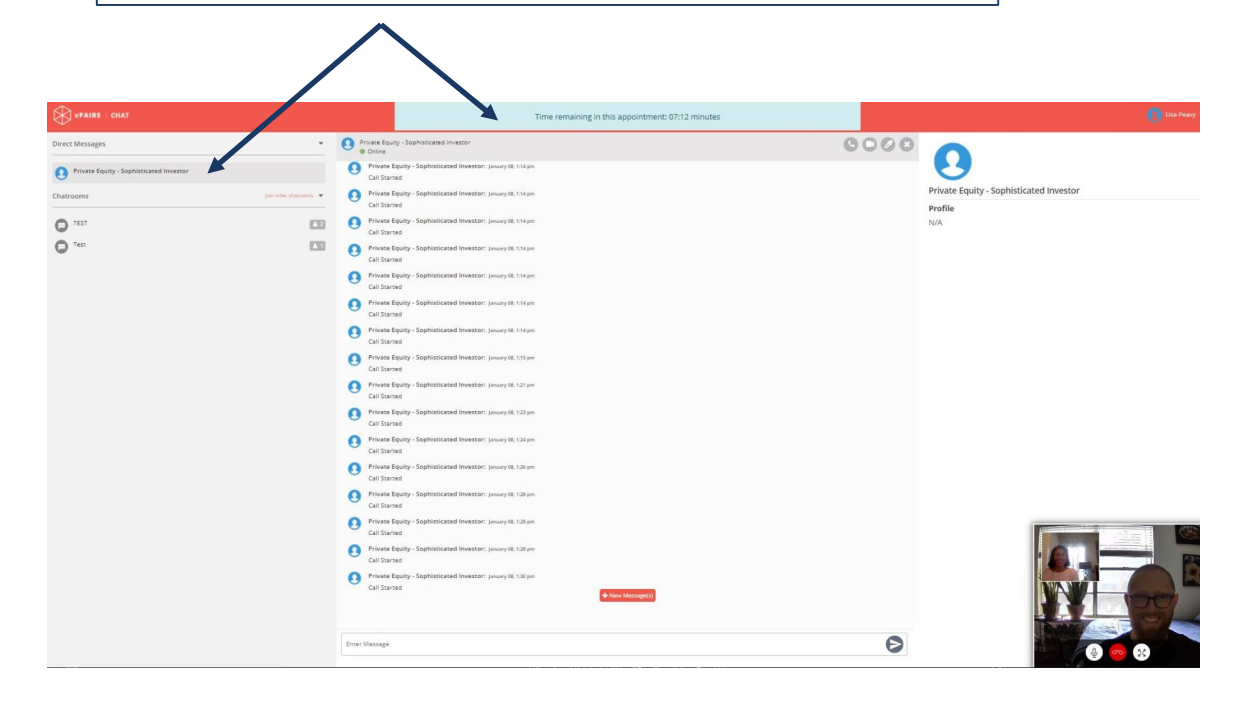

- 1. At designated time, complete call
- 2. Check scheduling widget for next appointment
- 3. Repeat the process

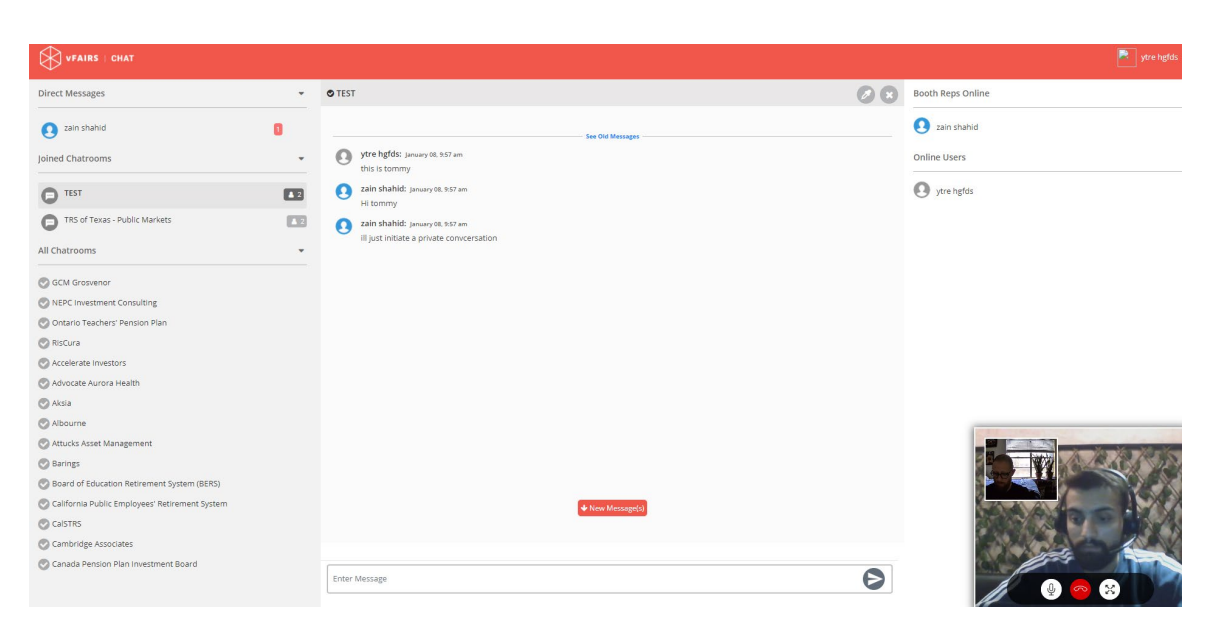

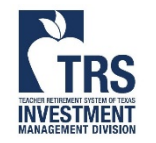

Internet Explorer does not work properly Use Chrome and Microsoft Edge which have been tested and work well

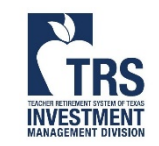

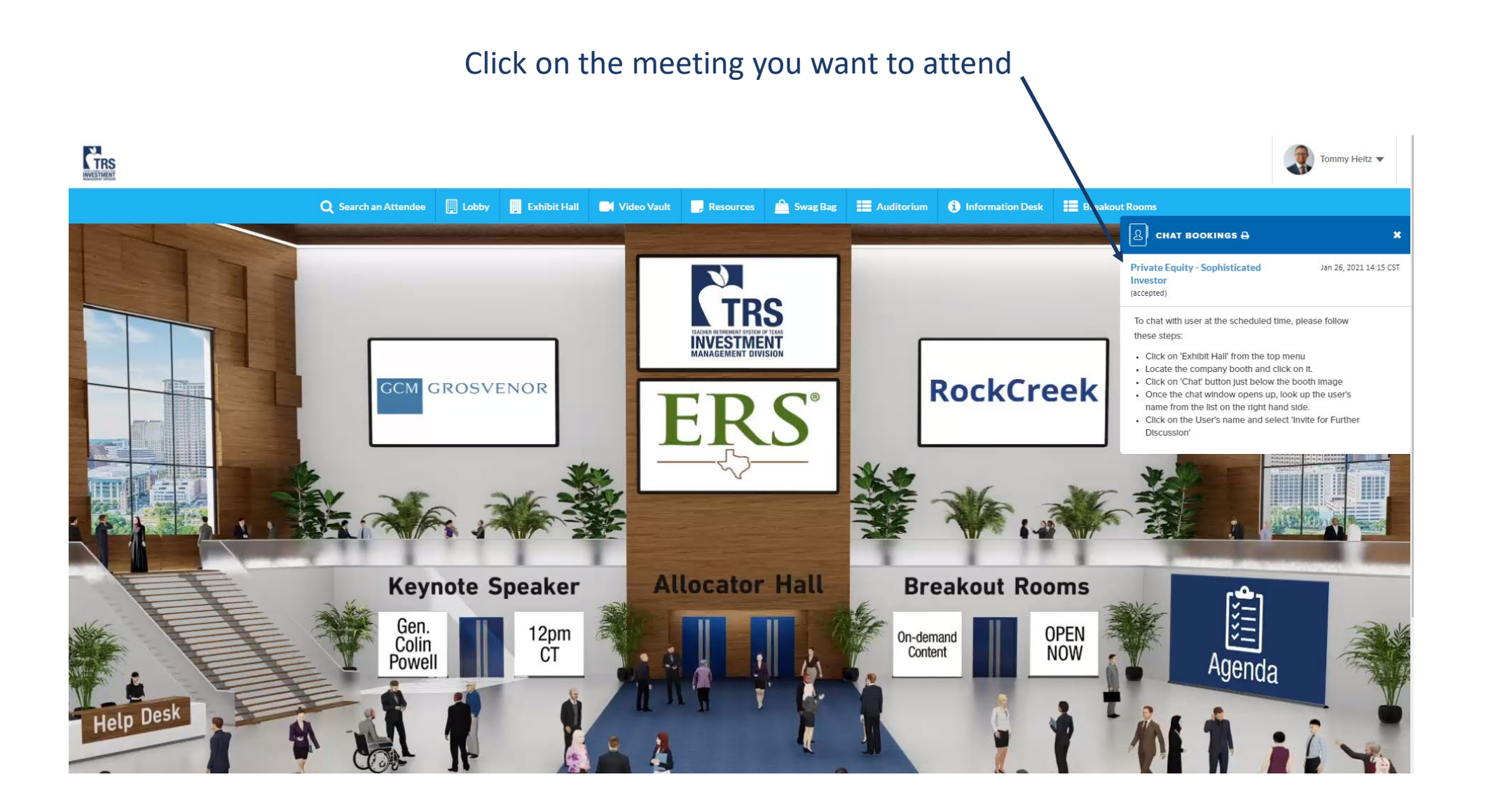

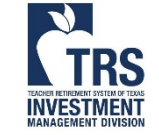

Inform the booth representative that you have arrived and are ready to for your meeting. The booth rep will initiate the call

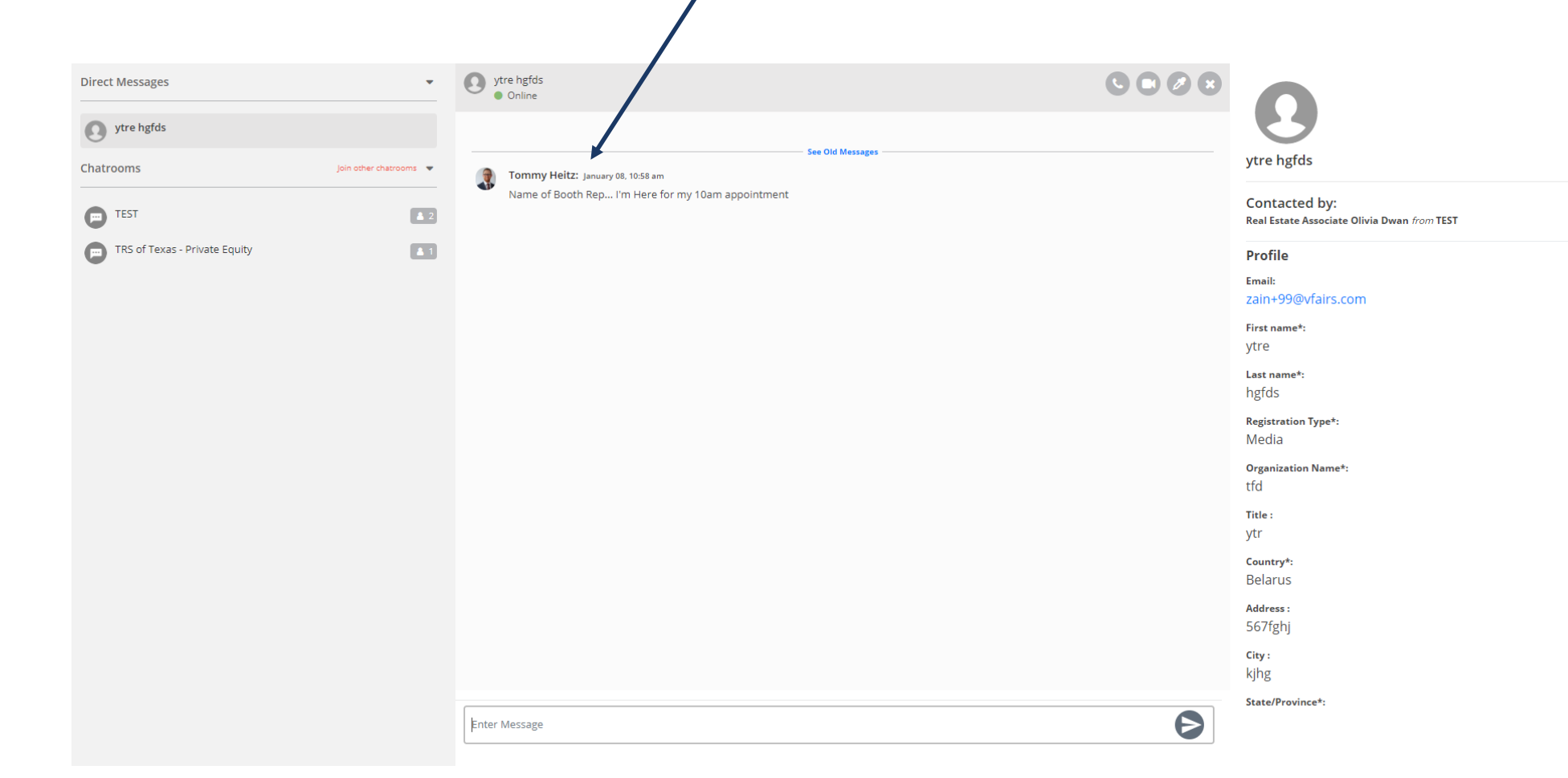

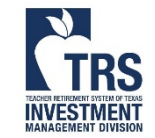

1. The booth rep will initiate the call

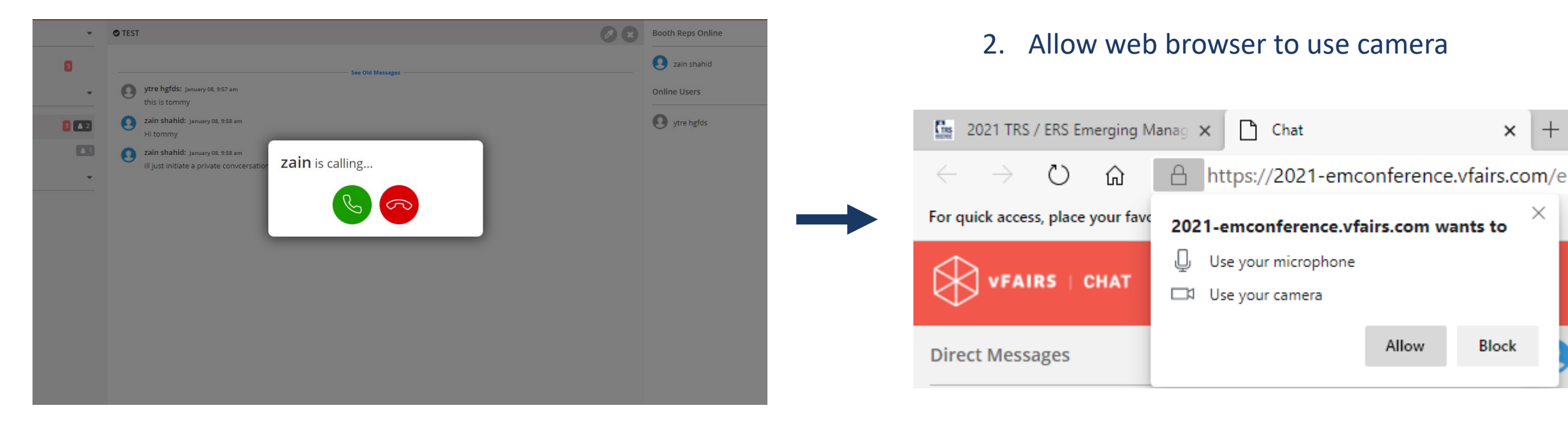

#### Limit calls to 10 minutes

If you have more than one camera, you may need to go into settings to change default

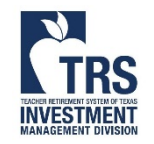

Please be mindful of the remaining time The booth reps are taking back-to-back calls

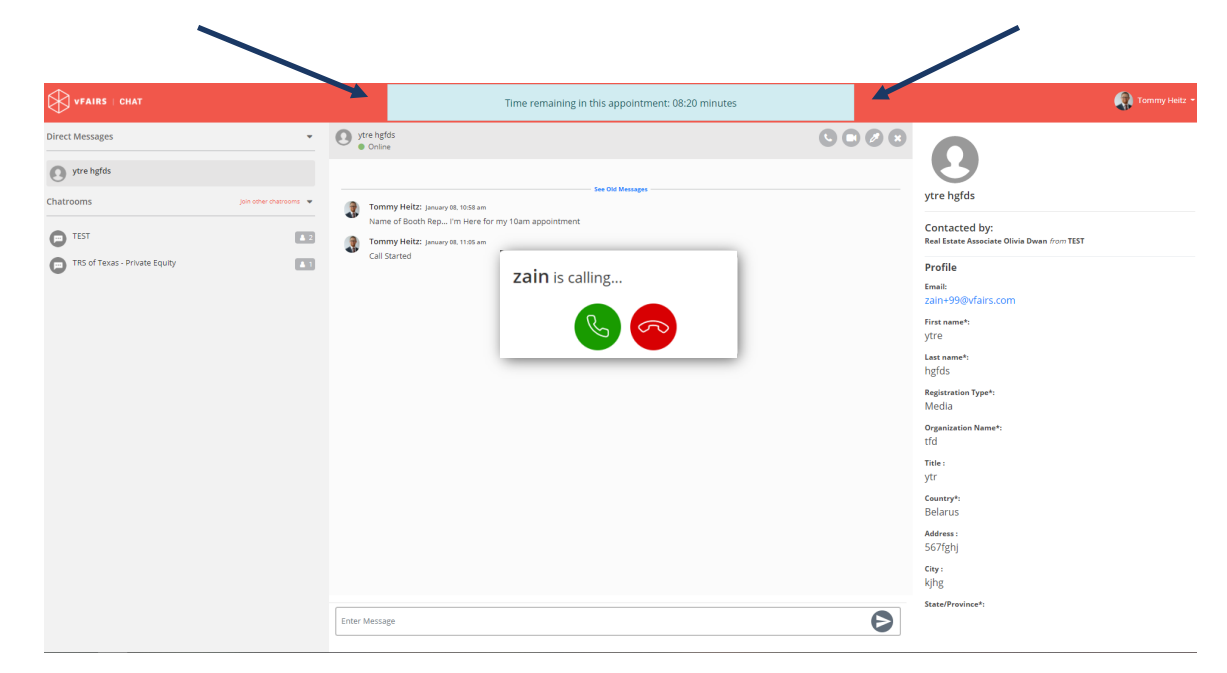

#### FAQ

NVESTMEN

- You must be on the chat window to receive the call
- If you are browsing other areas of the conference or are on other browser tabs, the call will not be received
- Please wait patiently. The booth representative may be running late or taking notes from the previous call

When the conversation is complete, hang-up and close the chat window. If you have another call, click on the appropriate booth and repeat the process

| VFAIRS   CHAT                                    |                                   | ytre hgfds 👻      |
|--------------------------------------------------|-----------------------------------|-------------------|
| Direct Messages                                  | © TEST                            | Booth Reps Online |
| 2 zain shahid                                    | See Old Messages                  | Tommy Heitz       |
| Tommy Heitz 6                                    | Tommy Heitz: January 08, 11:04 am | Online Users      |
| oined Chatrooms                                  | Can Juan teu                      | ytre hgfds        |
| TEST 2                                           |                                   |                   |
| TRS of Texas - Public Markets                    |                                   |                   |
| All Chatrooms                                    |                                   |                   |
| GCM Grosvenor                                    |                                   |                   |
| NEPC Investment Consulting                       |                                   |                   |
| Ontario Teachers' Pension Plan                   |                                   |                   |
| RisCura                                          |                                   |                   |
| Accelerate Investors                             |                                   |                   |
| Ӯ Advocate Aurora Health                         |                                   |                   |
| Aksia                                            |                                   |                   |
| Albourne                                         |                                   |                   |
| Attucks Asset Management                         |                                   |                   |
| Barings                                          |                                   |                   |
| Board of Education Retirement System (BERS)      | ◆ New Message(s)                  |                   |
| Ӯ California Public Employees' Retirement System |                                   |                   |
| CaISTRS                                          |                                   |                   |
| Cambridze Associates                             | Enter Message                     |                   |

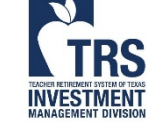